## TAC I/NET LAN (Existing)

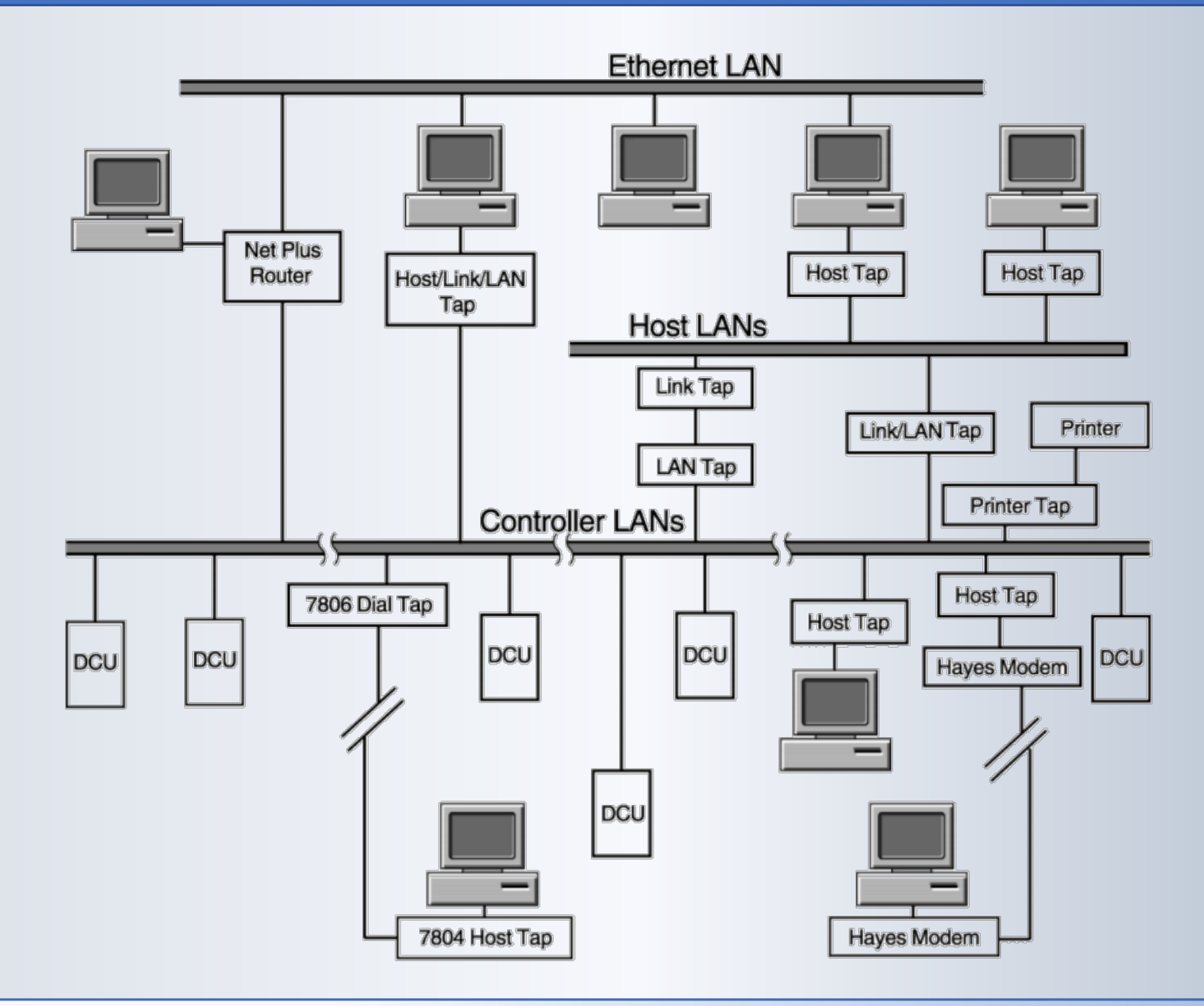

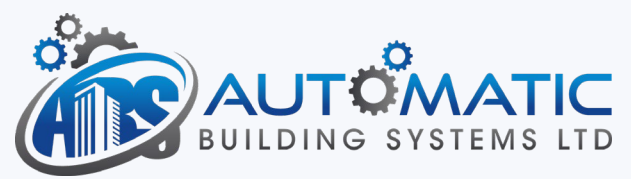

#### Add new N4 JACE to existing network

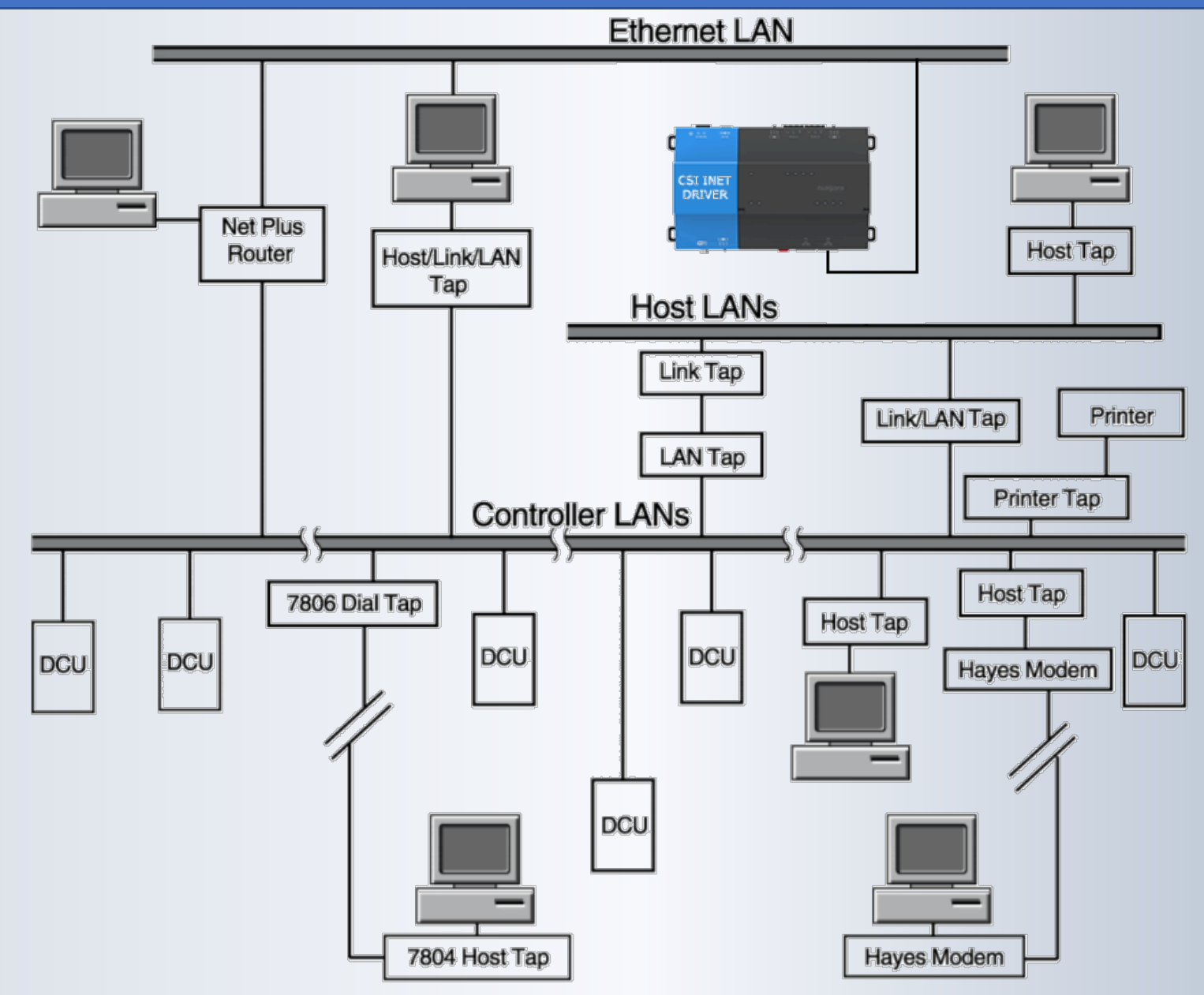

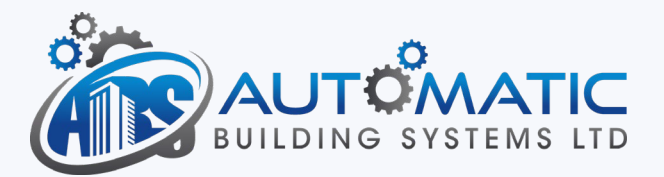

#### Add the I/Net Driver Network

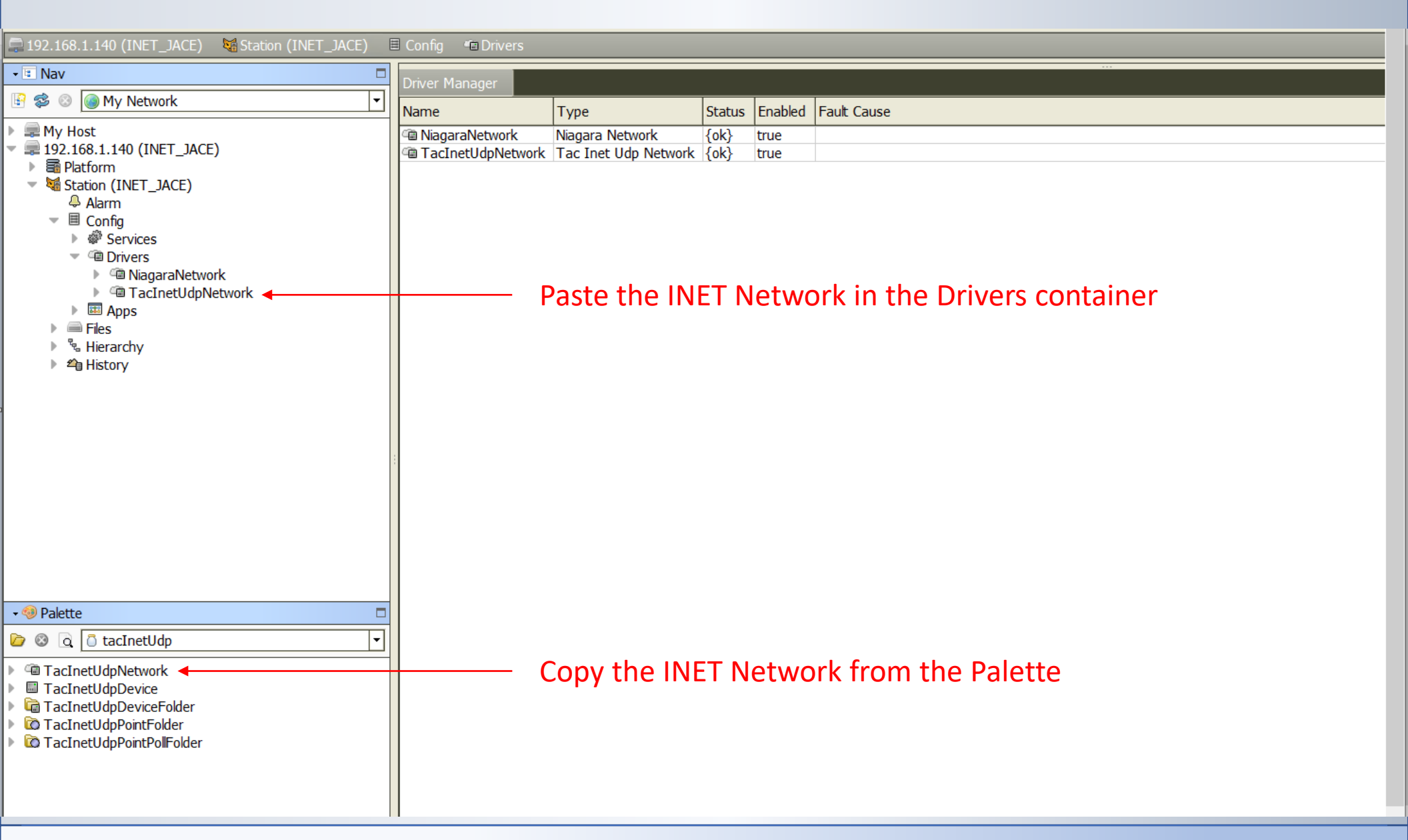

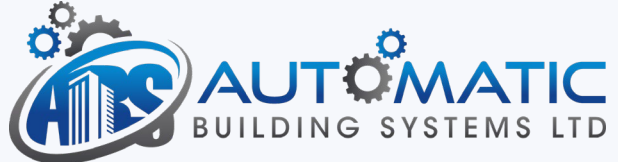

# Verify that a valid license is installed

| • 🗄 Nav 🗖                                                                                                    | Property Sheet                      |                                  |  |  |  |
|----------------------------------------------------------------------------------------------------|-------------------------------------|----------------------------------|--|--|--|
|                                                                                                    | TacInetLidnNetwork (Tac In          | et IIda Network)                 |  |  |  |
|                                                                                                    |                                     |                                  |  |  |  |
| ▶                                                                                                    |                                     | {30}                             |  |  |  |
| <ul> <li>Platform</li> </ul>                                                                                 | Enabled                             |                                  |  |  |  |
| <ul> <li>Station (INET_JACE)</li> </ul>                                                                      | Fault Cause                         |                                  |  |  |  |
| Alarm                                                                                                    | ▶ 🔣 Health                          | Fai [nul]                        |  |  |  |
|                                                                                                    | Alarm Source Info                   | Alarm Source Info                |  |  |  |
| <ul> <li>Conversion</li> </ul>                                                                               | Monitor                             | Ping Monitor                     |  |  |  |
| MiagaraNetwork                                                                                               | Tuning Policies                     | Tuning Policy Map                |  |  |  |
| TacInetUdpNetwork                                                                                            | Background Processor                | Ddf Worker                       |  |  |  |
| Files                                                                                                    | Grand Communicator                  | Tac Inet Udp Communicator        |  |  |  |
| INETLicense                                                                                                  | Discovery Preferences               | Tac Inet Udp License Manager     |  |  |  |
| station.chk                                                                                                  | Licensed Doints Limit               |                                  |  |  |  |
|                                                                                                    |                                     |                                  |  |  |  |
| ▶ 4 History                                                                                                  |                                     | 1000                             |  |  |  |
|                                                                                                    | Licensed Expiration                 | 31-Jul-2024 12:00 AM CDT         |  |  |  |
|                                                                                                    | License Server Ip                   |                                  |  |  |  |
|                                                                                                    | User Name                           |                                  |  |  |  |
|                                                                                                    | Deceword                            | Password                         |  |  |  |
|                                                                                                    | U Password                          | Confirm                          |  |  |  |
|                                                                                                    | Feature Name                        | INET                             |  |  |  |
|                                                                                                    | Cicense Path                        | file:^INETLicense/TacInetUdp.lic |  |  |  |
| - 🧐 Palette □                                                                                                | Licensed Points Limit               | 0                                |  |  |  |
| 🝺 🕲 🖪 🗇 tacInetUdp                                                                                           | Licensed Expiration                 | 31-Jul-2024 12:00 AM CDT         |  |  |  |
| TacInetUdpNetwork                                                                                            | Platform Type                       | Qnx 💌                            |  |  |  |
| TacInetUdpDevice                                                                                             | Host Name                           | INET JACE                        |  |  |  |
| <ul> <li>TacInetUdpDeviceFolder</li> <li>TacInetUdpPointFolder</li> <li>TacInetUdpPointPollFolder</li> </ul> | Host Ip Address                     | 192.168.1.140                    |  |  |  |
|                                                                                                    | Host Address                        | 1                                |  |  |  |
|                                                                                                    | <ul> <li>Reference Hosts</li> </ul> | Reference Hosts                  |  |  |  |
|                                                                                                    | Netplus Host Name                   | INET-OFFICE                      |  |  |  |
|                                                                                                    | Netplus Domain                      |                                  |  |  |  |

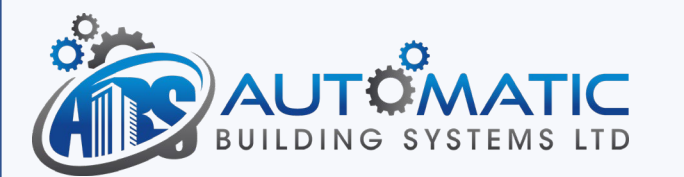

#### Property Sheet View of I/NET Network

| • 🗉 Nav 🗆                                                     | Property Sheet                                                    |
|---------------------------------------------------------------|-------------------------------------------------------------------|
| 🔄 😂 💿 My Network 💌                                            | TacInetUdpNetwork (Tac Inet Udp Network)                          |
| ▶ 🚍 My Host                                                   | Status {ok}                                                       |
| <ul> <li>         = 192.168.1.140 (INET_JACE)     </li> </ul> | © Enabled                                                         |
| Platform                                                      | Fault Cause                                                       |
| Alarm                                                         | I → Bail [nul]                                                    |
| ✓                                                             | Alarm Source Info Alarm Source Info                               |
| Services                                                      | Monitor Ping Monitor                                              |
| <ul> <li>Invers</li> <li>Invers</li> <li>Invers</li> </ul>    | ▶ 🦑 Tuning Policies Tuning Policy Map                             |
| TacInetUdpNetwork                                             | ▶ # Background Processor Ddf Worker                               |
| ▶ 📖 Apps                                                      | ▼ I Communicator Tac Inet Udp Communicator                        |
| Files                                                         | <ul> <li>Transmitter</li> <li>Ddf Udp Transmitter</li> </ul>      |
|                                                               | Transmission Attempts 365205 [0 - max]                            |
|                                                               | Transmission Count 365202 [0 - max]                               |
|                                                               | Retransmission Count 509 [0 - max]                                |
|                                                               | Max Retry Count 3 [0 - max]                                       |
|                                                               | Send To Address     Ddf In Address Port                           |
|                                                               |                                                                   |
|                                                               |                                                                   |
|                                                               |                                                                   |
|                                                               | Transaction Set the IP Address and IP Port of the Netplus router. |
|                                                               | ▶ # Poll Scheduler Ddf Poll Scheduler                             |
|                                                               | O Unsolicited Mgr     Tac Inet Udp Unsolicited Mgr                |
| - 🚳 Dalatta                                                   | Network Interface     [*** Default Local Host ***]                |
|                                                               | Discovery Preferences     Tac Inet Udp Device Discovery Pref      |
|                                                               | Conse Manager     Tac Inet Udp License Manager                    |
| ControlPalette                                                | Licensed Points Limit                                             |
| Alarm                                                         | ◎ Licensed Expiration 31-Jul-2024 12:00 AM CDT                    |
| Conversion                                                    | Platform Type     Onx                                             |
| 🕨 🛅 Energy 📃                                                  |                                                                   |
| HVAC                                                          |                                                                   |
| Latches                                                       | O Host Ip Address         192.168.1.140                           |
|                                                               | O Host Address 3                                                  |

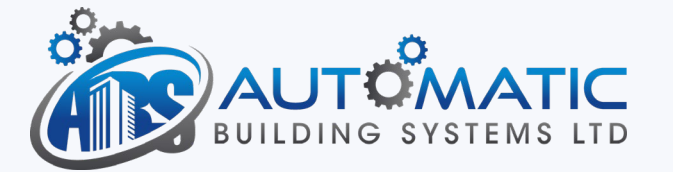

## Property Sheet View of I/NET Network

| • 🗉 Nav 🗖                                                                                                    | Property Sheet                                                                                                    |                                    |  |  |  |  |  |  |
|----------------------------------------------------------------------------------------------------|----------------------------------------------------------------------------------------------------|------------------------------------|--|--|--|--|--|--|
| 🔄 🕸 💿 My Network 🔻                                                                                                    | TacInetUdpNetwork (Tac Inet Udg                                                                                                    | > Network)                         |  |  |  |  |  |  |
| My Host                                                                                                    | Status                                                                                                    | {ok}                               |  |  |  |  |  |  |
| ▼                                                                                                    | © Enabled                                                                                                    | © true ▼                           |  |  |  |  |  |  |
| Bar Platform     Contract (INIET - IACE)                                                                                                    | Fault Cause                                                                                                    |                                    |  |  |  |  |  |  |
| Alarm                                                                                                    | Health                                                                                                    | Eai [nul]                          |  |  |  |  |  |  |
| Config                                                                                                    | Alarm Source Info                                                                                                    | Alarm Source Info                  |  |  |  |  |  |  |
|                                                                                                    | Monitor                                                                                                    | Ping Monitor                       |  |  |  |  |  |  |
| <ul> <li>Implies</li> <li>Implies</li> <li>Implies</li> <li>Implies</li> </ul>                                                                                                    | Juning Policies                                                                                                    | Tuning Policy Map                  |  |  |  |  |  |  |
| TacInetUdpNetwork                                                                                                    | Background Processor                                                                                                    | Ddf Worker                         |  |  |  |  |  |  |
| Apps     The second second secon | Gommunicator     Generation     Generation | Tac Inet Udp Communicator          |  |  |  |  |  |  |
| <ul> <li>Files</li> <li>Hierarchy</li> </ul>                                                                                                    | O Discovery Preferences                                                                                                    | Tac Inet Udp Device Discovery Pref |  |  |  |  |  |  |
| ▶ 4 History                                                                                                    | License Manager                                                                                                    | Tac Inet Udp License Manager       |  |  |  |  |  |  |
|                                                                                                    | <ul> <li>Licensed Points Limit</li> </ul>                                                                                                    | 0                                  |  |  |  |  |  |  |
|                                                                                                    | Licensed Expiration                                                                                                    | 09-Aug-2019 08:52 PM CDT           |  |  |  |  |  |  |
|                                                                                                    | Platform Type                                                                                                    | Qnx 💌                              |  |  |  |  |  |  |
|                                                                                                    | 🔘 Host Name                                                                                                    |                                    |  |  |  |  |  |  |
|                                                                                                    | Host Ip Address                                                                                                    | 0.0.0                              |  |  |  |  |  |  |
|                                                                                                    | Host Address                                                                                                    | 1                                  |  |  |  |  |  |  |
|                                                                                                    | ▶ ○ Reference Hosts                                                                                                    | Reference Hosts                    |  |  |  |  |  |  |
|                                                                                                    | Netplus Host Name                                                                                                    |                                    |  |  |  |  |  |  |
|                                                                                                    | Netplus Domain                                                                                                    |                                    |  |  |  |  |  |  |
| 🔹 🧐 Palette 🛛 🗖                                                                                                    | Netplus Ip Address                                                                                                    | 0.0.0                              |  |  |  |  |  |  |
| 🕝 🕲 🗋 tacInetUdp 🔹                                                                                                    | Confirmed Netplus Ip Address                                                                                                    | 0.0.0                              |  |  |  |  |  |  |
| TacInetUdpNetwork                                                                                                    | Netplus Address                                                                                                    | 0                                  |  |  |  |  |  |  |
| TacInetUdpDevice                                                                                                    |                                                                                                    |                                    |  |  |  |  |  |  |
| CacInetUdpDeviceFolder     CacInetUdpPointFolder                                                                                                    | Set the Netnlus Address of the Netnlus Router that the IACE will be                                                                                                    |                                    |  |  |  |  |  |  |

TacInetUdpPointPollFolder

Set the *Netplus Address* of the Netplus Router that the JACE will be communicating with.

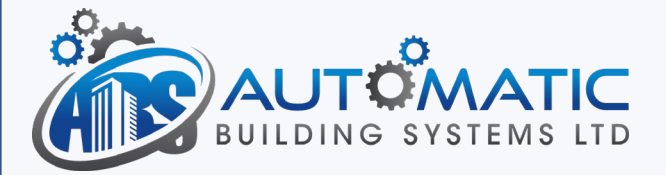

#### I/NET Network - Manager View

| • 🗉 Nav 🗆                                                                                                    |                                                                            |
|----------------------------------------------------------------------------------------------------|----------------------------------------------------------------------------|
| 🔄 🕸 💿 My Network 🔽                                                                                                    | Discovered                                                                 |
| ▶ ■ My Host                                                                                                    | Address Devname                                                            |
| <ul> <li>IP2.106.11.140 (INET_JACE)</li> <li>Platform</li> <li>Station (INET_JACE)</li> <li>Alarm</li> <li>Config</li> <li>Services</li> <li>Privers</li> <li>NiagaraNetwork</li> <li>TacInetUdpNetwork</li> <li>Files</li> <li>INETLicense</li> <li>INETLicense</li> <li>INETLicense</li> <li>Station.chk</li> <li>TacInetUdp.lic</li> <li>% Hierarchy</li> <li># History</li> </ul> | — Double-Click the INET Network to access the Manager View.                |
|                                                                                                    | Database                                                                   |
|                                                                                                    | Name Type Exts Address Devname                                             |
|                                                                                                    |                                                                            |
| <ul> <li>TacInetUdpNetwork</li> <li>TacInetUdpDevice</li> <li>TacInetUdpDeviceFolder</li> <li>TacInetUdpPointFolder</li> <li>TacInetUdpPointPollFolder</li> </ul>                                                                                                    | Select the Discover button to discover the I/NET devices on the network.   |
|                                                                                                    | Sew Folder Sew Sedit Biscover Cancel Add Anthe Cancel Add Anthe Cancel Add |

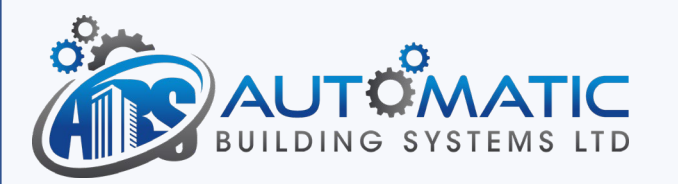

# Discovery Parameters

| • 🖪 Nav                                                                                                    |                                                                  |  |  |  |  |  |  |
|----------------------------------------------------------------------------------------------------|------------------------------------------------------------------|--|--|--|--|--|--|
| 🔄 🕸 💿 My Network 🔽                                                                                                    | Discovered                                                       |  |  |  |  |  |  |
| ▶                                                                                                    | Address Devname                                                  |  |  |  |  |  |  |
| <ul> <li>International (INET_JACE)</li> <li>Platform</li> <li>Station (INET_JACE)</li> <li>Alarm</li> <li>Config</li> </ul>                                                                                                    | N Discovery Parameters ×                                         |  |  |  |  |  |  |
| Image: Image: Image           | Tac Inet Udp Device Discovery Preferences                        |  |  |  |  |  |  |
| MiagaraNetwork                                                                                                    | © Timeout 00000h 00m 01.000s ÷ [0ms - +inf]                      |  |  |  |  |  |  |
| TacInetUdpNetwork                                                                                                    | Retry Count 0 [0 - max]                                          |  |  |  |  |  |  |
| <ul> <li>Image: Image: Ima</li></ul> | - O Min Address 1,Devname ,Status Text ,E                        |  |  |  |  |  |  |
| ✓ INETLicense                                                                                                    | O Address 1                                                      |  |  |  |  |  |  |
| station.chk                                                                                                    | Devname                                                          |  |  |  |  |  |  |
|                                                                                                    | Status Text                                                      |  |  |  |  |  |  |
| ▶ 🐴 History                                                                                                    | 🔘 Engru Text                                                     |  |  |  |  |  |  |
|                                                                                                    | Cntrl Cmds                                                       |  |  |  |  |  |  |
|                                                                                                    | Address 5, Devname , Status Text , E                             |  |  |  |  |  |  |
|                                                                                                    | O Address 5                                                      |  |  |  |  |  |  |
|                                                                                                    | O Devname                                                        |  |  |  |  |  |  |
|                                                                                                    | Status Text                                                      |  |  |  |  |  |  |
|                                                                                                    | 🔘 Engru Text                                                     |  |  |  |  |  |  |
|                                                                                                    | Cntrl Cmds                                                       |  |  |  |  |  |  |
| • Palette                                                                                                    | O Do Not Ask Again Stalse V                                      |  |  |  |  |  |  |
| C a tacInetUdp                                                                                                    |                                                                  |  |  |  |  |  |  |
| TacInetUdpNetwork                                                                                                    |                                                                  |  |  |  |  |  |  |
| <ul> <li>IacInetUdpDevice</li> <li>TacInetUdpDeviceFolder</li> </ul>                                                                                                    |                                                                  |  |  |  |  |  |  |
| CarlinetUdpPointFolder                                                                                                    | OK Cancel                                                        |  |  |  |  |  |  |
| TacInetUdpPointPollFolder                                                                                                    | Set the Min / Max addresses that should be discovered. Select    |  |  |  |  |  |  |
|                                                                                                    |                                                                  |  |  |  |  |  |  |
|                                                                                                    | OK and wait for the discovered devices to show up.               |  |  |  |  |  |  |
|                                                                                                    | 😂 New Folder 💽 New 🖻 Edit 🏦 Discover 💿 Cancel 💿 Add 😫 Match 😫 Ta |  |  |  |  |  |  |

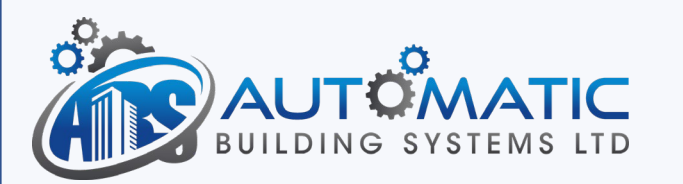

## Select and Add the I/NET Devices

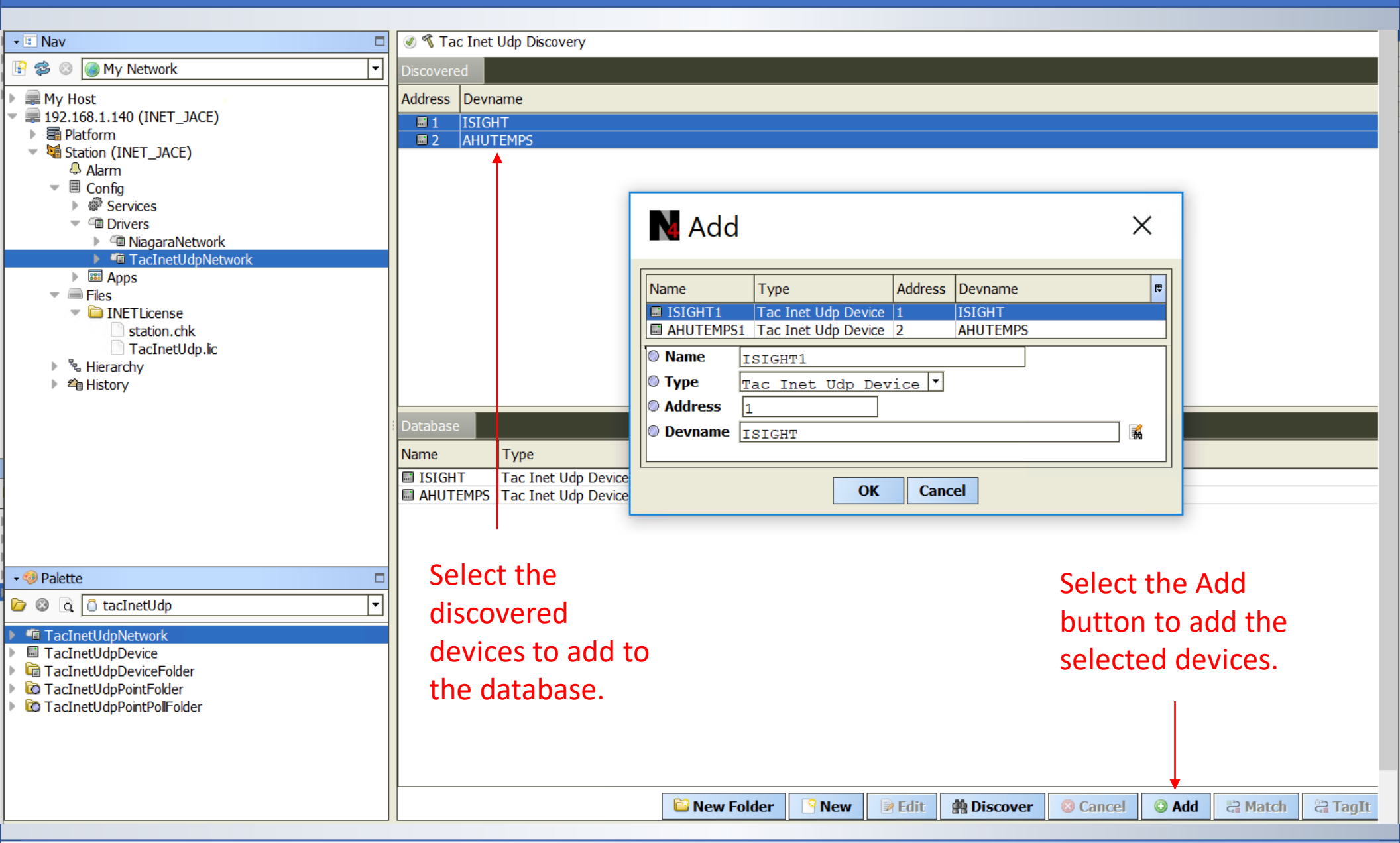

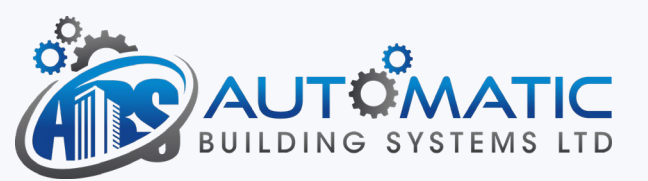

After the Devices have been discovered and added to the database, it is time to discover the points under each device.

The I/NET driver has a special Point Polling folder that supports "multi-point" polling up to 18 points.

It is important to add 18 points to each point polling folder. If there are more than 18 points, add an additional Point Polling folder for the additional points.

The example following this slide is an I-Sight with two VAV controllers. The point polling folders have been created for each VAV controller.

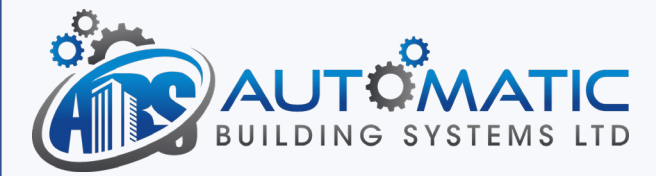

# Point Discovery

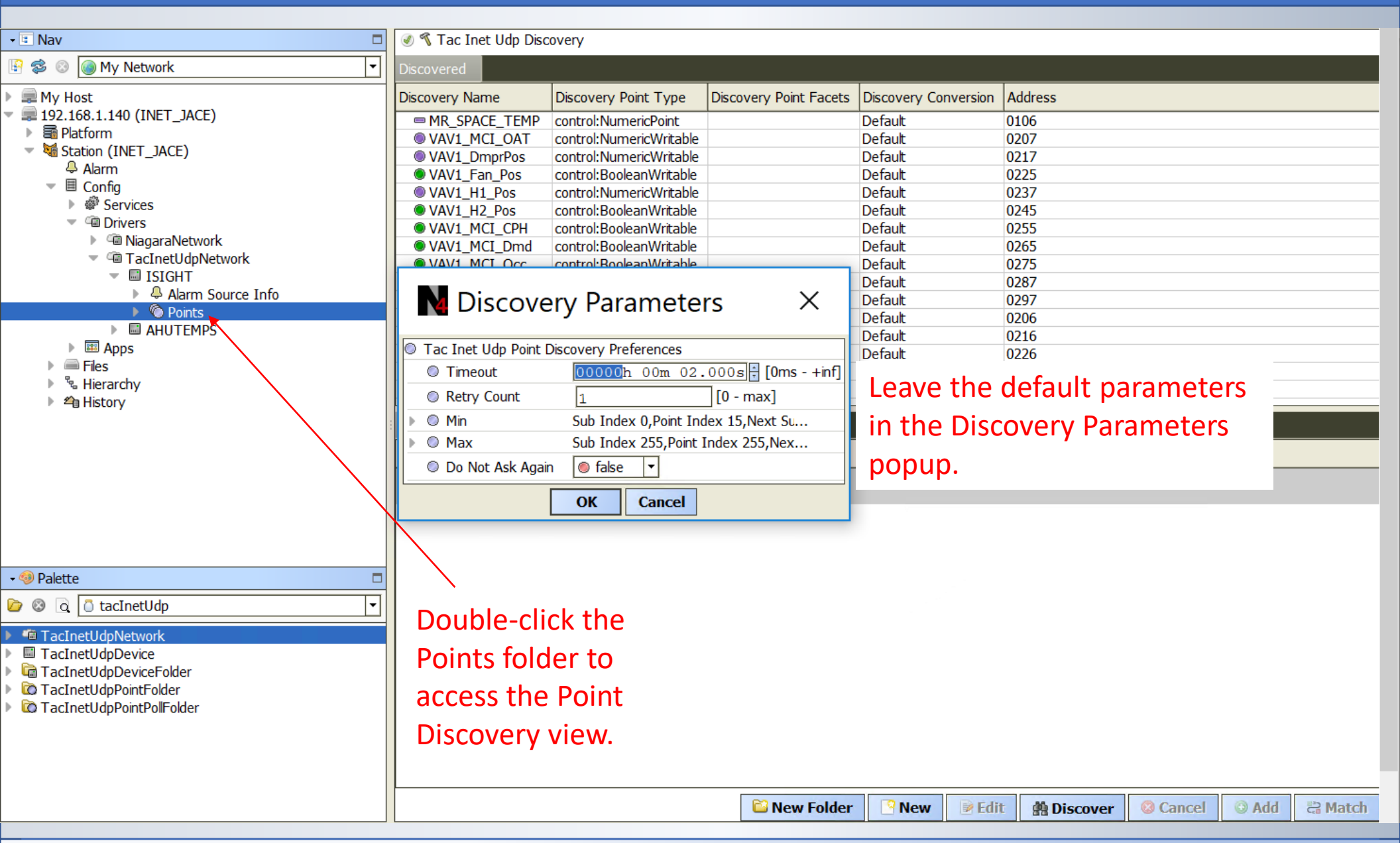

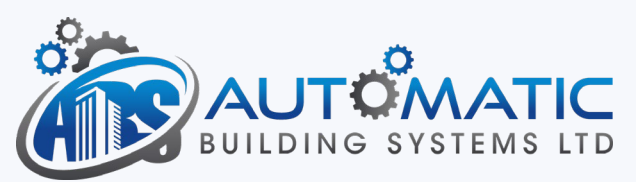

| • 🗉 Nav 🗖                                                                                                    | 🕑 🔦 Tac Inet Udp | Discovery           |                         |                     |          |               |            |          |          |                  |
|----------------------------------------------------------------------------------------------------|------------------|---------------------|-------------------------|---------------------|----------|---------------|------------|----------|----------|------------------|
| 🔄 📚 💿 🍘 My Network 💌                                                                                                    | Discovered       |                     |                         |                     |          |               |            |          |          |                  |
| 🕨 💭 My Host                                                                                                    | Discovery Name   | Discovery Po        | NA Add                  |                     |          |               |            | X        |          |                  |
| I92.168.1.140 (INET_JACE)                                                                                                    | Q VAV1 MCL OAT   | control:Num         |                         |                     |          |               |            |          |          |                  |
| Platform                                                                                                    | VAV1 DmprPos     | control:Num         |                         |                     |          |               |            |          |          |                  |
| Station (INET_JACE)                                                                                                    | • VAV1 Ean Pos   | control Boole       | Name                    | Туре                | Facets   | Address       |            | (型) (型)  |          |                  |
| 🐥 Alarm                                                                                                    | VAV1 H1 Pos      | control:Num         |                         | Numorie Writable    |          | 0207          |            |          |          |                  |
| E Config                                                                                                    | • VAV1_H2_Pos    | control:Boole       | VAVI_MCI_OAT            | Numeric Writable    |          | 0207          |            |          |          |                  |
| Services                                                                                                    | ● VAV1_NCT_CPH   | control:Boole       | VAVI_DIIIPIPOS          | Realean Writable    |          | 0217          |            |          |          |                  |
| Trivers     Trivers     Trivers | O VAV1_MCL_Dm    | d control:Boole     | VAVI_I dil_PUS          | Numoria Writable    |          | 0223          |            |          |          |                  |
| MiagaraNetwork                                                                                                    | O VAV1_PICI_DIN  | control:Boole       | VAVI_HI_POS             | Numeric Writable    |          | 0237          |            |          |          |                  |
| TacInetUdpNetwork                                                                                                    | ● VAV1_PICI_OCC  | control:Num         | VAVI_HZ_POS             | Boolean Writable    |          | 0245          |            |          |          |                  |
| V ISIGHT                                                                                                    |                  | control:Num         | VAVI_MCI_CPH            | Boolean Writable    |          | 0255          |            |          |          |                  |
| Alarm Source Info                                                                                                    |                  | control:Num         | VAV1_MCI_Dmd            | Boolean Writable    |          | 0265          |            |          |          |                  |
| Points                                                                                                    |                  | control.Num         | VAV1_MCI_Occ            | Boolean Writable    |          | 02/5          |            |          |          |                  |
| AHUTEMPS                                                                                                    |                  | control.Num         | VAV1_StatAdj            | Numeric Writable    |          | 0287          |            |          |          |                  |
| Apps                                                                                                    |                  | control.Num         | VAV1_MCI_SP             | Numeric Writable    |          | 0297          |            |          |          |                  |
| Files                                                                                                    |                  | CONTOLINUM          | VAV1_Loc_SPL            | Numeric Point       |          | 0206          |            |          |          |                  |
| Hierarchy                                                                                                    | VAV1_ISTABS      | Control:Num         | VAV1_Loc_Occ            | Numeric Point       |          | 0216          |            |          |          |                  |
| ▶ 4 History                                                                                                    | VAV1_Load_P      | control:Num         | VAV1_Loc_CPH            | Numeric Point       |          | 0226          |            |          |          |                  |
| - Eniscory                                                                                                    |                  |                     | VAV1_MCI_SPL            | Numeric Point       |          | 0246          |            |          |          |                  |
|                                                                                                    | Database         |                     | VAV1_IStaBSP            | Numeric Point       |          | 0256          |            |          |          |                  |
|                                                                                                    | Name Type        |                     | VAV1_Load_P             | Numeric Point       |          | 0266          |            |          |          |                  |
|                                                                                                    |                  |                     | VAV1_Space_T            | Numeric Point       |          | 0276          |            |          |          |                  |
|                                                                                                    | VAV_01 Tac Ine   | t Uap Point Poll Fi | Name VAV1               | MCT ONT             |          |               | ]          |          |          |                  |
|                                                                                                    | O VAV_02 Tac Ine | t Uap Point Poli Fi |                         | MCI UAI             |          |               | ]          |          |          |                  |
|                                                                                                    |                  |                     | <b>Type</b> <u>Nume</u> | <u>ric Writable</u> | <b>•</b> |               |            |          |          |                  |
|                                                                                                    |                  |                     | Facets » 🔨              | •                   |          |               |            |          |          |                  |
|                                                                                                    |                  |                     |                         |                     |          |               |            |          |          |                  |
| 🗸 🧔 Palette                                                                                                    |                  |                     | Address 0207            |                     |          |               |            | <b>A</b> |          |                  |
|                                                                                                    |                  |                     |                         |                     |          |               |            |          |          |                  |
| 🙆 🕲 🗋 TacInetUdp 🔤                                                                                                    |                  |                     |                         |                     |          |               |            |          |          |                  |
| N 🧰 TacIneti IdeNetwork                                                                                                    |                  |                     |                         | OK                  | Can      | cel           |            |          |          |                  |
|                                                                                                    |                  | L                   |                         |                     |          |               |            |          |          |                  |
|                                                                                                    |                  |                     |                         |                     |          |               |            |          |          |                  |
| GaranetUdeDeviceFolder                                                                                                    |                  |                     |                         |                     |          |               |            |          |          |                  |
| Tacinet/uppointroider                                                                                                    | Select           | and add "           | the discove             | erea poin           | ts to    | the d         | latabase   |          |          |                  |
|                                                                                                    |                  |                     |                         | •                   |          |               |            | ~        |          |                  |
|                                                                                                    |                  |                     |                         |                     |          |               |            |          |          |                  |
|                                                                                                    |                  |                     |                         |                     |          |               |            |          |          |                  |
|                                                                                                    |                  |                     |                         |                     |          |               |            |          | <u>_</u> |                  |
|                                                                                                    |                  |                     |                         | New Folder          | New      | <b>₽</b> Edit | A Discover | Cancel   |          | a Match          |
|                                                                                                    |                  |                     | <u> </u>                |                     |          | E Lant        |            | - Samsar | - nua    | Sea a sea sea al |

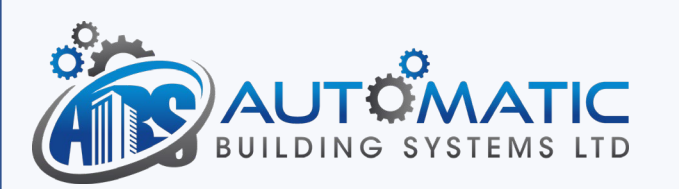

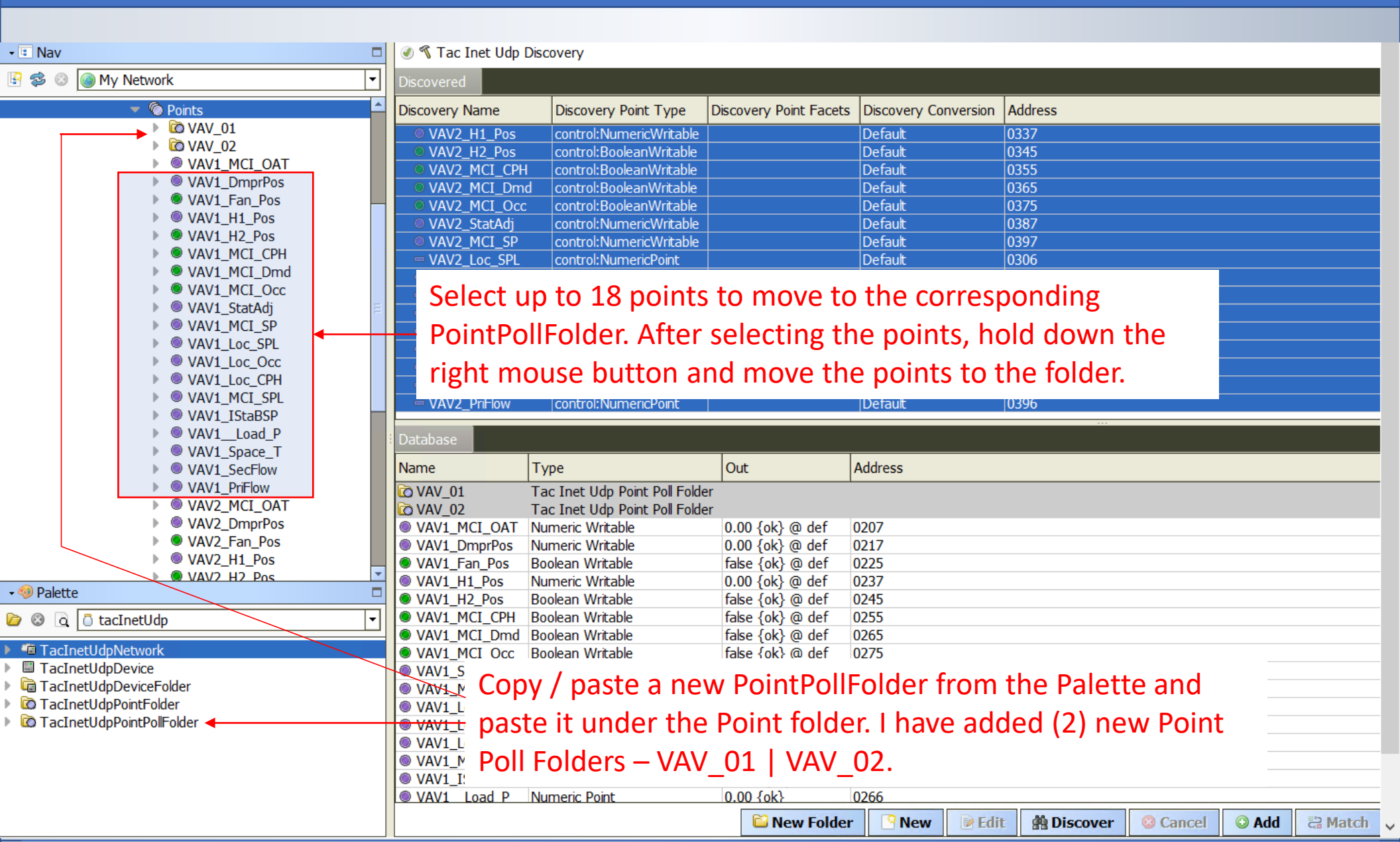

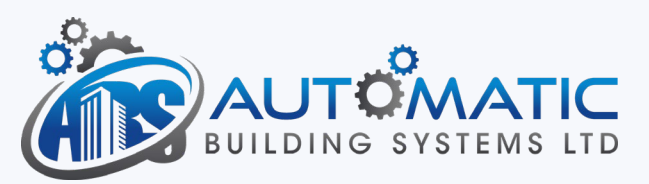

# TAC I/NET Points - Completed

| • 🗉 Nav                                                                                                    | 🕑 🔦 Tac Inet Udr | Discovery         |             |                        |                      |                |        |       |           |
|----------------------------------------------------------------------------------------------------|------------------|-------------------|-------------|------------------------|----------------------|----------------|--------|-------|-----------|
|                                                                                                    | Discoursed       | ,                 |             |                        |                      |                |        |       |           |
| Solution States States | Discovered       |                   |             |                        | -                    | -              |        |       |           |
| Cill Drivers                                                                                                    | Discovery Name   | Discovery Poir    | nt Type 🛛   | Discovery Point Facets | Discovery Conversion | n Address      |        |       |           |
| California NiagaraNetwork                                                                                                    | MR SPACE TE      | MP control·Numer  | ricPoint    |                        | Default              | 0106           |        |       |           |
| TacInetUdpNetwork                                                                                                    | ● VAV1 MCL OA    | T control:Numer   | ricWritable |                        | Default              | 0207           |        |       |           |
| <ul> <li>ISIGHT</li> </ul>                                                                                                    | VAV1_Pre1_0/     | s control:Numer   | ricWritable |                        | Default              | 0217           |        |       |           |
| Alarm Source Info                                                                                                    | VAV1_Employ      | s control:Roolea  | nWritable   |                        | Default              | 0225           |        |       |           |
| 🔻 🔘 Points                                                                                                    | ● VAV1 H1 Pos    | control:Numer     | ricWritable |                        | Default              | 0237           |        |       |           |
| VAV_01                                                                                                    | VAV1 H2 Pos      | control:Boolea    | nWritable   |                        | Default              | 0245           |        |       |           |
| VAV1_DmprPos                                                                                                    | ● VAV1 MCI CP    | H control:Boolea  | nWritable   |                        | Default              | 0255           |        |       |           |
| VAV1_Fan_Pos                                                                                                    | VAV1 MCI Dr      | nd control:Boolea | nWritable   |                        | Default              | 0265           |        |       |           |
| VAV1_H1_Pos                                                                                                    | VAV1 MCI Od      | c control:Boolea  | nWritable   |                        | Default              | 0275           |        |       |           |
| VAV1_H2_Pos                                                                                                    | VAV1 StatAdi     | control:Numer     | ricWritable |                        | Default              | 0287           |        |       |           |
| VAV1_MCI_CPH                                                                                                    | ● VAV1 MCI SP    | control:Numer     | ricWritable |                        | Default              | 0297           |        |       |           |
| VAV1_MCI_Dmd                                                                                                    | VAV1 Loc SPL     | control:Numer     | ricPoint    |                        | Default              | 0206           |        |       |           |
| VAV1_MCI_Occ                                                                                                    | □ VAV1 Loc Oc    | control•Numer     | ricPoint    |                        | Default              | 0216           |        |       |           |
| VAV1_StatAdj                                                                                                    | Database         |                   |             |                        |                      |                |        |       |           |
| VAV1_MCI_SP                                                                                                    | Database         |                   |             |                        |                      |                |        |       |           |
| VAV1_Loc_SPL                                                                                                    | Name             | Туре              | Out         | Address                |                      |                |        |       |           |
| VAV1_Loc_Occ                                                                                                    | VAV1 DmprPos     | Numeric Writable  | 25.00 {ove  | rridden} @ 8 0217      |                      |                |        |       |           |
| VAV1_Loc_CPH                                                                                                    | VAV1 Fan Pos     | Boolean Writable  | false {ok}  | @ def 0225             |                      |                |        |       |           |
| VAV1_MCI_SPL                                                                                                    | VAV1 H1 Pos      | Numeric Writable  | 0.00 {ok}   | @ def 0237             |                      |                |        |       |           |
| VAV1_IStaBSP                                                                                                    | VAV1 H2 Pos      | Boolean Writable  | false {ok}  | @ def 0245             |                      |                |        |       |           |
| VAV1_Load_P                                                                                                    | ● VAV1 MCI CPH   | Boolean Writable  | false {ok}  | @ def 0255             |                      |                |        |       |           |
| VAV1_Space_1                                                                                                    | VAV1 MCI Dmd     | Boolean Writable  | false {ok}  | @ def 0265             |                      |                |        |       |           |
|                                                                                                    | ● VAV1 MCI Occ   | Boolean Writable  | false {ok}  | @ def 0275             |                      |                |        |       |           |
|                                                                                                    | VAV1 StatAdj     | Numeric Writable  | 0.00 {ok} ( | @ def 0287             |                      |                |        |       |           |
|                                                                                                    | VAV1_MCI_SP      | Numeric Writable  | 34.00 {ok}  | @ def 0297             |                      |                |        |       |           |
| AHUTEMPS                                                                                                    | VAV1_Loc_SPL     | Numeric Point     | 1265.00 {o  | k} 0206                |                      |                |        |       |           |
| - 🧐 Palette 🛛 🗖                                                                                                    | VAV1_Loc_Occ     | Numeric Point     | 1265.00 {0  | k} 0216                |                      |                |        |       |           |
| 🖻 🐵 🗟 🛅 tacInetUdp                                                                                                    | VAV1_Loc_CPH     | Numeric Point     | 1265.00 {0  | k} 0226                |                      |                |        |       |           |
|                                                                                                    | VAV1_MCI_SPL     | Numeric Point     | 0.00 {ok}   | 0246                   |                      |                |        |       |           |
| TacInetUdpNetwork                                                                                                    | VAV1_IStaBSP     | Numeric Point     | 85.00 {ok}  | 0256                   |                      |                |        |       |           |
| TacInetUdpDevice                                                                                                    | VAV1_Load_P      | Numeric Point     | 0.00 {ok}   | 0266                   |                      |                |        |       |           |
| TacInetUdpDeviceFolder                                                                                                    | VAV1_Space_T     | Numeric Point     | 80.15 {ok}  | 0276                   |                      |                |        |       |           |
| TacInetUdpPointFolder                                                                                                    | VAV1_SecFlow     | Numeric Point     | 876.00 {ok  | 3 0286                 |                      |                |        |       |           |
| TacInetUdpPointPollFolder                                                                                                    | VAV1_PriFlow     | Numeric Point     | 342.00 {ok  | 3 0296                 |                      |                |        |       |           |
|                                                                                                    |                  |                   |             |                        |                      |                |        |       |           |
|                                                                                                    |                  |                   |             |                        |                      |                |        |       |           |
|                                                                                                    |                  |                   |             |                        |                      |                |        |       |           |
|                                                                                                    |                  |                   |             | <b>N</b>               |                      |                |        |       |           |
|                                                                                                    |                  |                   |             | New Folder             | New 🕑                | dit 🔮 Discover | Cancel | O Add | a Match 🗸 |

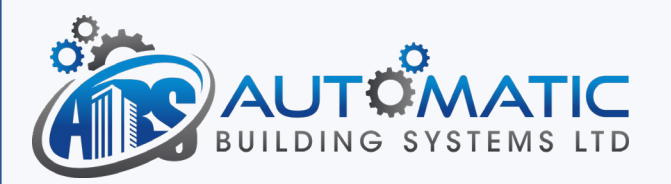

After the points have been added to each device, add the Trends, Alarming and graphics.

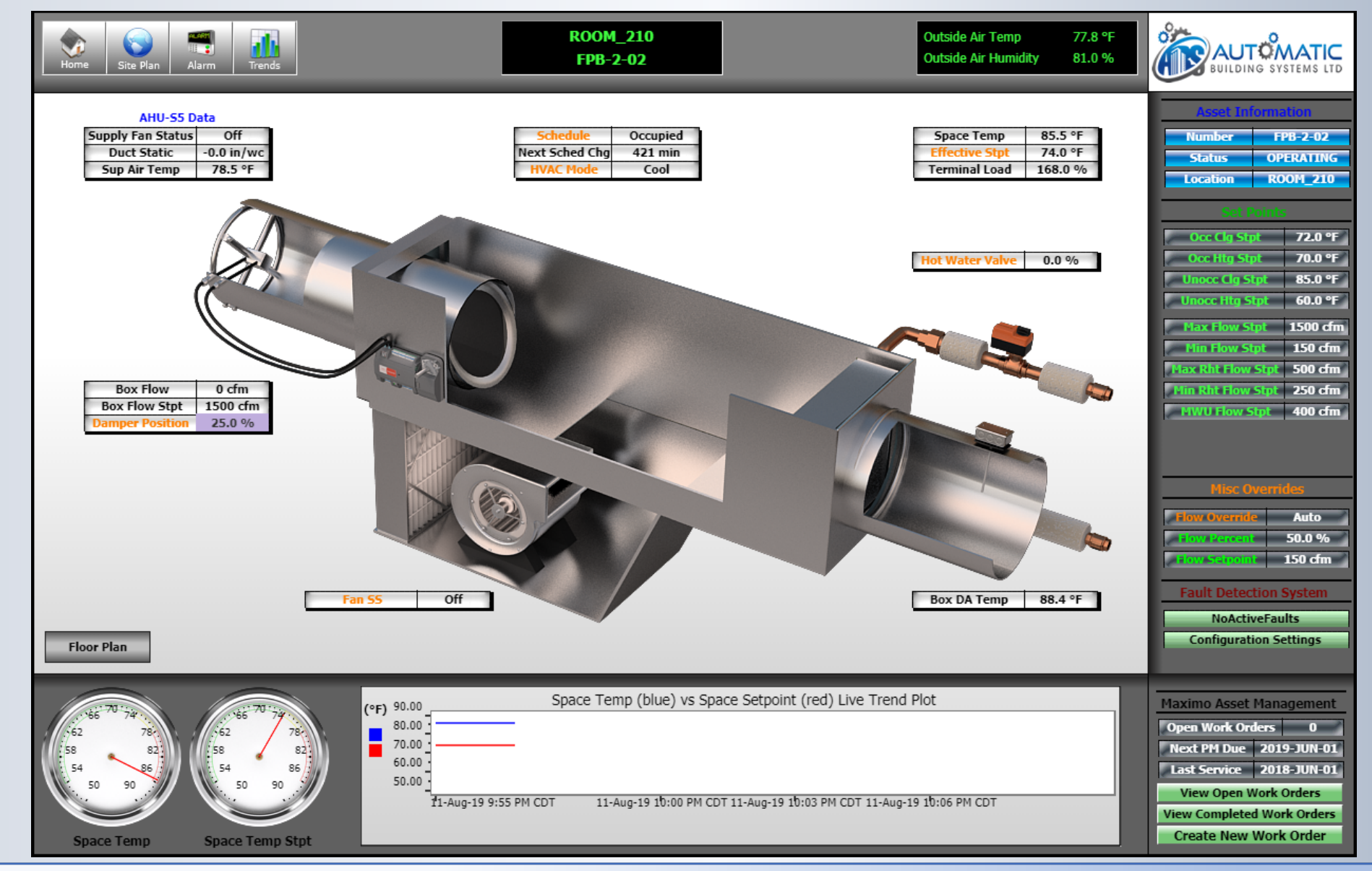

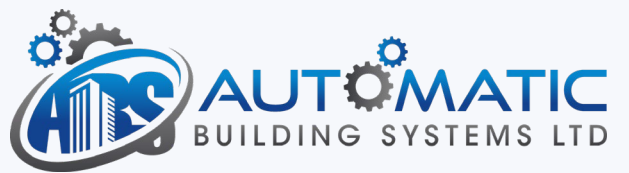

End of PPT